## PDF and Print Protocol

**Important:** In order to be able to convert a protocol into a PDF and print, you must have Adobe Acrobat or a recent version of Adobe Reader. The latest version of Adobe Reader software can be downloaded from the internet *free of charge* at: <u>http://www.adobe.com/products/reader</u>

- 1) Log in to eProtocol with your CalNet ID & password at: https://eprotocol.berkeley.edu
- 2) Click on the IRB tab to see your Investigator Homepage for IRB Submissions.

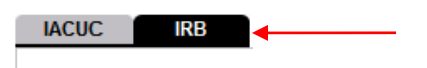

4) To open the protocol, click on the Protocol ID link.

Note: If the protocol has been approved, you will have to scroll to the bottom of the page to find it.

| IACUC               | В                      | C                               | reate Protocol      | Clone Protocol | Delete Protocol             |
|---------------------|------------------------|---------------------------------|---------------------|----------------|-----------------------------|
| Protocols (In Prep  | paration / Submitted)  |                                 |                     |                | *                           |
| NEW                 |                        |                                 |                     |                | Ť                           |
| Protocol ID         | Principal Investigator | Title                           | Protocol Event      | Panel          | Meeting Date                |
| 2010-04-1387        | EMP-FACULTY TEST       | Biomedical Exempt               | Yet to Submit to IF | 18             | and the state of the second |
| <u>2010-04-1385</u> | EMP-FACULTY TEST       | Soc-Behav-Ed Non-Exempt<br>Form | Yetto Submit to IF  | RB             |                             |

3) In the popup window, click on either View or Edit.

Note: An approved protocol will have a different popup. In this case, select **Open in View Mode** and click on **Ok**.

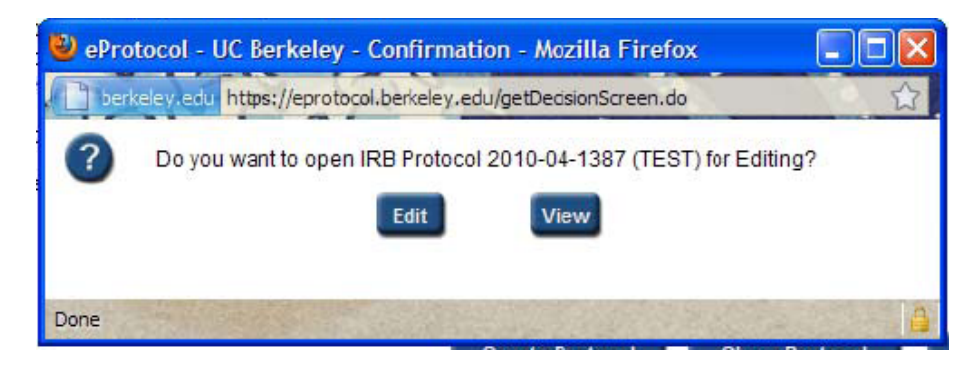

- 5) To convert the protocol into a PDF and print it:
  - a) Click on **Print View** in the blue menu on the left side of the screen.

| Personnel Information           |  |
|---------------------------------|--|
| Vulnerable Subject<br>Checklist |  |
| Study Sites                     |  |
| General Checklist               |  |
| Funding                         |  |
| Protocol Information            |  |
| Assurance                       |  |
| Check For Completeness          |  |
| Submit Form                     |  |
| Print View                      |  |
| Event History                   |  |

- b) In the Print View pop-up, you can choose which sections to print, the page orientation, and whether to print attachments and/or CPHS/OPHS comments (if any). Make your selections and click on **OK**.
- c) The protocol will be converted into a PDF file which you will be able to save, or print by clicking on the print icon in the tool bar.